# 厦门兴才职业技术学院教务处文件

〔2024〕 37 号

### 关于 2024-2025 学年第一学期 2021 级二元制(第二次)

#### 毕业重修和 2022 级弹性学习班教学安排通知

各二级学院:

为了顺利完成 2022 级弹性班的教学任务,方便 2021 级二元制毕 业班的(第二次)毕业重修,本学期采用学生修读超星学习通网络课 程的方式开展学习,具体事项通知如下:

一、学习对象

2022级弹性班学生:修读第五学期课程;

2021 级二元制学生: (第二次)重修第一至第五学期未通过的 课程,请同学们珍惜最后一次重修的机会。

二、时间安排

学习、考试、重考: 10月 20日-12月 20日

三、超星网络学习流程:

(一) 登录方法

电脑端:登陆厦门兴才学院高等学历教育平台官网:

http://xmxc.jxjy.chaoxing.com/login 登录页面,

点击"机构账号登录",输入学号以及密码,密码为 edu@135246,进

| 手机号登录 机构账号登录             |              |
|--------------------------|--------------|
| ▶ 厦门兴才学院高等学历继续教育平台       |              |
| 3 学号/工号                  |              |
| ▲ 密码 ☆ 忘记密码?             |              |
| 登录                       | 使用学习通APP扫码登录 |
| ☑ 下次自动登录                 |              |
| 登录即表示同意平台 《隐私政镇》和 《用户协议》 |              |

入手机号绑定界面,点击跳过,直接进入个人空间。(若在此页面绑

定了手机号,初始密码将失效,后续使用手机号登陆,或使用"忘记 密码"找回密码)

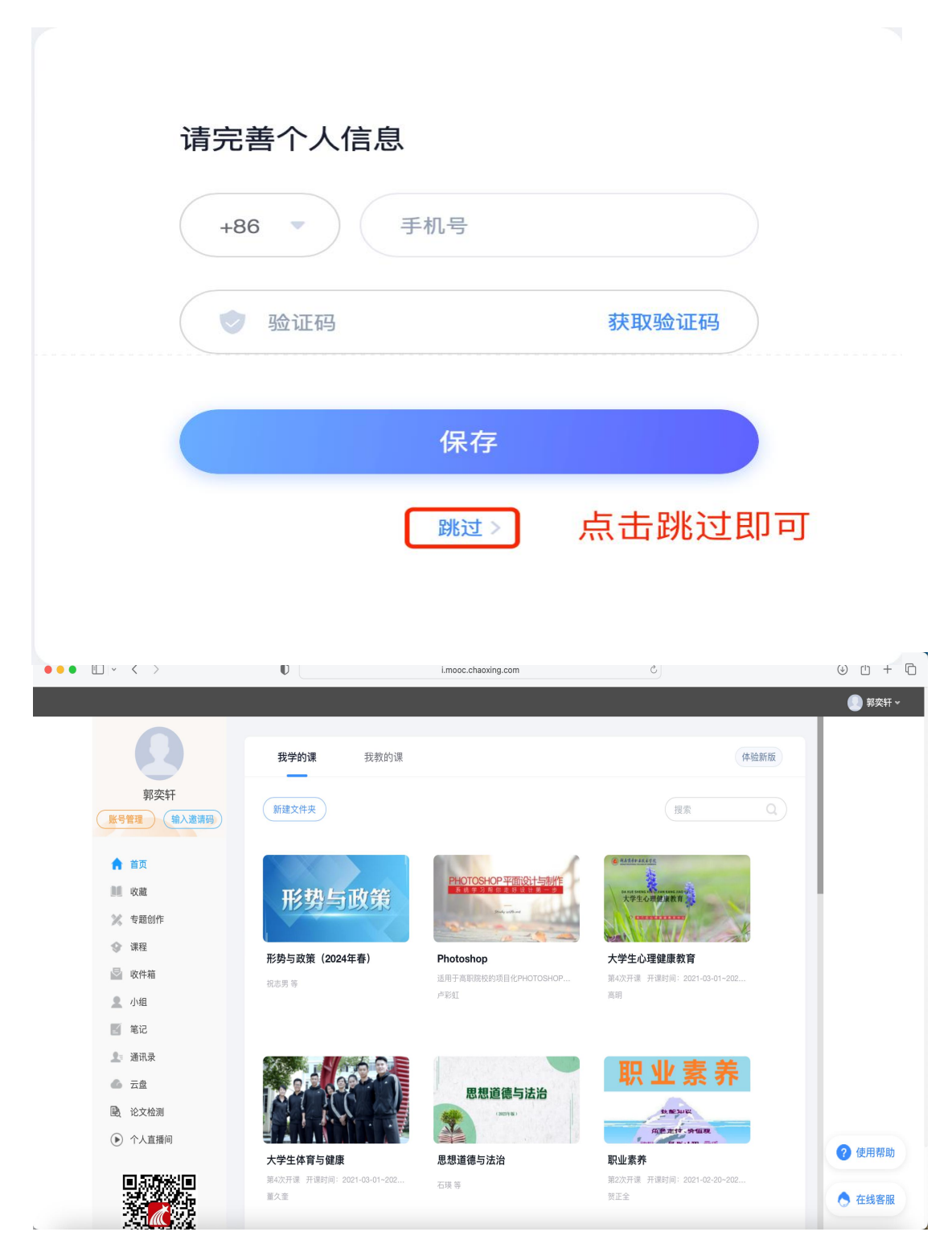

**手机端:** 1. 扫描二维码下载,或访问 http://app.chaoxing.com/下载。

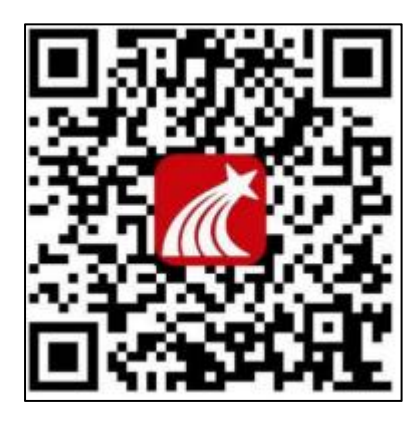

官方版本

或选择"在浏览器中打开"进行下载

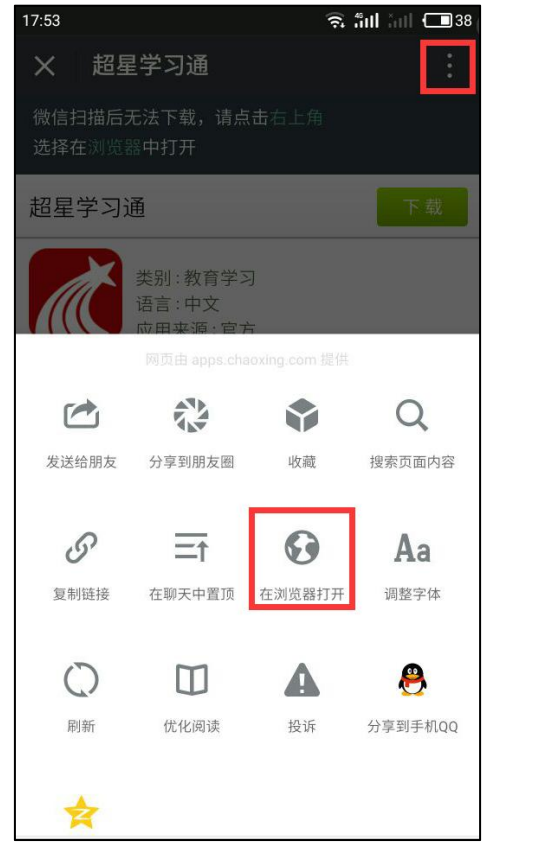

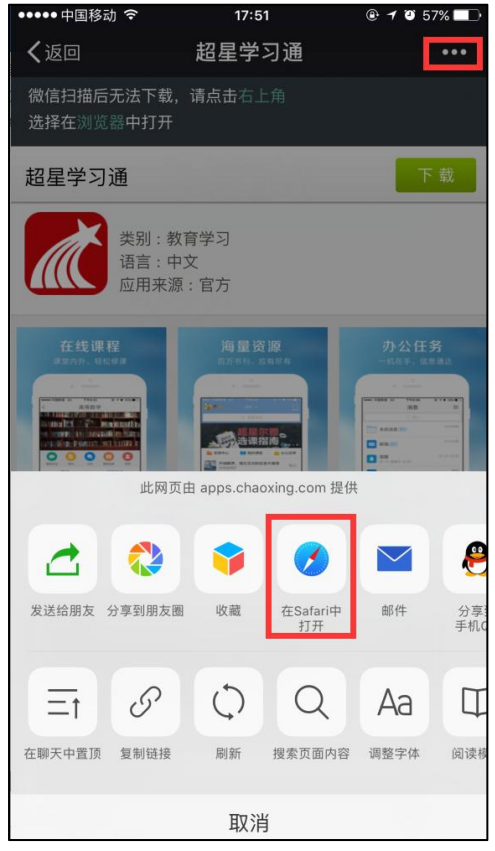

2. 在苹果(APP store)/安卓(应用市场)中搜索"超星学习通"进行 下载安装。

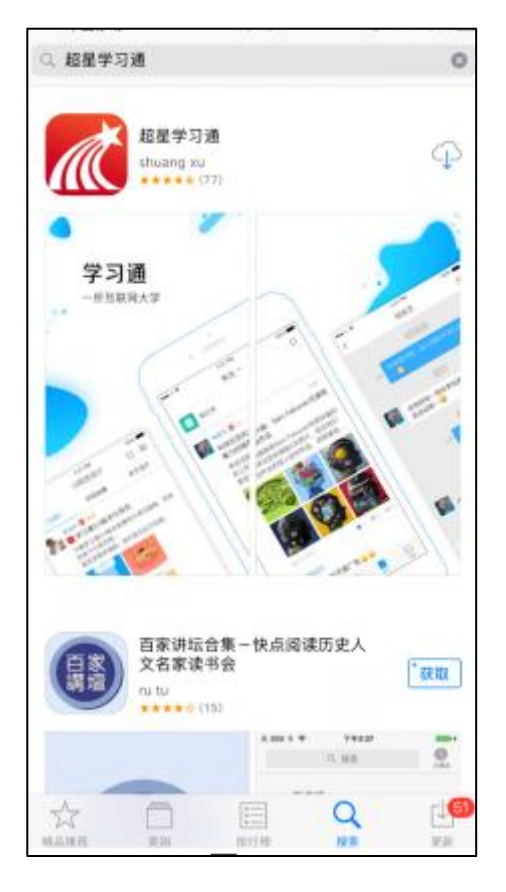

## 在登录页面选择"其它登录方式"登录

| 16:17           | .ıl 🗢 💽                |
|-----------------|------------------------|
| < 浏览模式          | 客服                     |
|                 |                        |
| 容寻              |                        |
| 立入              |                        |
| 手机号/超星号         | ~                      |
| 密码              | ₩ 忘记密码?                |
| ✓ 我已阅读并同意学习通《登录 | <sub>表政策》和《用户协议》</sub> |
| 登录              |                        |
| 新用户注册           | 手机号快捷登录                |
|                 |                        |

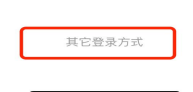

输入单位名称厦门兴才学院高等学历继续教育平台(uc 码: 253732)

| 16:20 , <b></b> , <b>?</b> , , |  |
|----------------------------------------------------------------------------------------------------|--|
| 机构账号登录                                                                                                    |  |
| 单位UC码/单位名称                                                                                                    |  |
| 学号/工号                                                                                                    |  |
| 密码 <b>米</b> 忘记密码?                                                                                                    |  |
| □ 我已阅读并同意学习通《登录政策》和《用户协<br>议》                                                                                                    |  |
| 登录                                                                                                    |  |
| 新用户注册                                                                                                    |  |

输入学号、密码(密码为 edu@135246)进入完善信息界面点击跳过, 直接进入移动端首页。(若在此页面绑定了手机号,初始密码将失效, 后续登陆使用手机号进行登陆,或者使用"忘记密码"进行密码找回。)

(二)学习步骤

登录后,点击"我"-"课程"-"我学的课"进入课程页面,即可 查看到自己教学计划下的课程,点击章节进入课程学习页面,观看课程 视频即可开始学习,完成任务点显示为绿色,未完成为橙色。

第5页

| 📶 泛雅          |                                                                                                    |                                                                                                    | Q • ·                                                                                            |
|---------------|----------------------------------------------------------------------------------------------------|----------------------------------------------------------------------------------------------------|--------------------------------------------------------------------------------------------------|
| <b>课程门户 〉</b> | 已完成任务点: 0/8                                                                                                    |                                                                                                    | ٩                                                                                                |
| 大学英语          | 目录                                                                                                    |                                                                                                    |                                                                                                  |
| 任务            | Unit 1(李红)                                                                                                    |                                                                                                    | ~                                                                                                |
| ■ 章节          | 11 第一课时                                                                                                    |                                                                                                    |                                                                                                  |
| 🔍 讨论          | 12 第二 渡时                                                                                                    |                                                                                                    |                                                                                                  |
| ▶ 作业          |                                                                                                    |                                                                                                    |                                                                                                  |
|               | ② Unit 2(李红)                                                                                                    |                                                                                                    | ^                                                                                                |
| 11 号以         | ① 2.1 第一课时                                                                                                    |                                                                                                    |                                                                                                  |
| 资料            | (a) 2.2 第二课时                                                                                                    |                                                                                                    |                                                                                                  |
| 3 错题集         | ① Unit 3(杨梅如)                                                                                                    |                                                                                                    | ~                                                                                                |
|               |                                                                                                    |                                                                                                    | •                                                                                                |
| 学习记录          | (1) - 3.1 第一课时                                                                                                    |                                                                                                    |                                                                                                  |
| 第一课           |                                                                                                    | 11 - LLVA AV11                                                                                                    |                                                                                                  |
|               | 时                                                                                                    | HAR NIE HEIC                                                                                                    |                                                                                                  |
|               | 时                                                                                                    | 担求 时论 地论                                                                                                    | Q                                                                                                |
|               | h                                                                                                    | 日来 1912 年12<br>授索<br>▼ 1 Unit 1(李红)                                                                                                    | Q                                                                                                |
|               | h                                                                                                    | 日录 1918 *6.12<br>授未<br>~ 1 Unit 1(学红)<br>1.1 第一课时                                                                                                    | Q                                                                                                |
|               | H                                                                                                    | 11.3% 1517E 163C<br>使素<br>~ 1 Unit ((学校))<br>1.1 第一課时<br>1.2 第二課时                                                                                                    | ۹.                                                                                               |
|               | li                                                                                                    | 11次 11元 11元   使素 - 1 1 1 二 現   1.1 第一課時 - 2 1 第二課時 - 2 1 1 1 1 1 1 1 1 1 1 1 1 1 1 1 1 1 1 1 1 1 1 1 1 1 1 1 1 1 1 1 1 1 1 1 1 1 1 1 1 1 1 1 1 1 1 1 1 1 1 1 1 1 1 1 1 1 1 1 1 1 1 1 1 1 1 1 1 1 1 1 1 1 1 1 1 1 1 1 1 1 1 1 1 1 1 1                                                                                                    | q                                                                                                |
|               | H                                                                                                    | 11.0次 11712 16.02<br>使余<br>~ 11Unit (作致)<br>1.1 第一部时<br>1.2 第二部时<br>~ 2 Unit 2(存取)<br>2.1 第一部时                                                                                                    | م<br>ا                                                                                           |
| 2             | H                                                                                                    | 11次 11元 11元   使素 - 11回 11回   - 11回 - 11回 11回   - 11回 - 11回 11回 11                                                                          | م                                                                                                |
| 2             | H                                                                                                    | 11分 11分 11分 11分 11分 11分 11分 11分 11分 11分 11分 11分 11分 11分 11分 11分 11分 11分 11分 11分 11分 11分 11分 11分 11分 11分 11分 11分 11分 11分 11分 11分 11分 11分 11分 11分 11分 11分 11分 11分 11分 11分 1100 1100 1100 1100 1100 1100 1100 1100 1100 1100 1100 1100 1100 1100 1100 1100 1100 1100 1100 1100 1100 1100 1100 1100 1100 1100 1100 1100 1100 1100 1100 1100 1100 1100 1100 1100 1100 1100 1100 1100 1100 1100 1100 1100 1100 1100 1100 1100 1100 1100                              | م<br>-<br>-<br>-                                                                                 |
| 2             | H                                                                                                    | 11)定 11)定 45)C   使素 - 11 56 56 56 56 56 56 56 56 56 56 56 56 56 56 56 56 56 56 56 56 56 56 56 56 56 56 56 56 56 56 56 56 56 56 56 56 56 56 56 56 56 56 56 56 56 56 56 56 56 56 56 56 56 56 56 56 56 56 56 56 56 56 56 56 56 56 56 56 56 56 56 56 56 56 56 56 56 56 56 56 56 56 56 56 56 56 56 56 56 56 56 56 56 56 <t< td=""><td>م<br/>-<br/>-<br/>-<br/>-<br/>-<br/>-<br/>-<br/>-<br/>-<br/>-<br/></td></t<>                                                  | م<br>-<br>-<br>-<br>-<br>-<br>-<br>-<br>-<br>-<br>-<br>                                          |
|               | H                                                                                                    | 11)定 11)定 450C   使素 - 11 56 56 56 56 56 56 56 56 56 56 56 56 56 56 56 56 56 56 56 56 56 56 56 56 56 56 56 56 56 56 56 56 56 56 56 56 56 56 56 56 56 56 56 56 56 56 56 56 56 56 56 56 56 56 56 56 56 56 56 56 56 56 56 56 56 56 56 56 56 56 56 56 56 56 56 56 56 56 56 56 56 56 56 56 56 56 56 56 56 56 56 56 56 56 <t< td=""><td>م<br/>-<br/>-<br/>-<br/>-<br/>-<br/>-<br/>-<br/>-<br/>-<br/>-<br/>-<br/>-<br/>-<br/>-<br/>-<br/>-<br/>-<br/>-<br/>-</td></t<> | م<br>-<br>-<br>-<br>-<br>-<br>-<br>-<br>-<br>-<br>-<br>-<br>-<br>-<br>-<br>-<br>-<br>-<br>-<br>- |
|               | H<br>H<br>H<br>H<br>H<br>K<br>F<br>J<br>H<br>K<br>F<br>J<br>H<br>K<br>J<br>J<br>H<br>K<br>J<br>J<br>H<br>K<br>J<br>H<br>K<br>J<br>H<br>K<br>J<br>H<br>K<br>J<br>H<br>K<br>H<br>H<br>K<br>H<br>H<br>K<br>H<br>H<br>H<br>H | 11次 11元 11元   世史  (世史   - 1 Unit (学校1) 1.1 第一課時 -   1.2 第二課時 - 2.1 第一課時   - 2 第二課時 - 2.1 第一課時   - 3 第二課時 - 3.1 第一課時   - 3.1 第一課時 - 3.1 第一課時   - 3.2 第二課時 - -   - 4 Unit 4(投資) - -                                                                                                    | م<br>                                                                                            |
|               | H<br>H<br>H<br>H<br>H<br>K<br>H<br>K<br>H<br>K<br>H<br>K<br>H<br>K<br>H<br>K<br>H<br>K<br>H<br>K                                                                                                    | 11次 11定 45.02   世志 世志 世志   1.3 第一課時 1.3 第一課時   1.3 第一課時 2.1 第一課時   2.1 第一課時 2.2 第二課時   3.1 第一課時 3.3 第二課時   3.2 第二課時 3.2 第二課時   4.1 第一課時 4.1 第一課時                                                                                                    |                                                                                                  |
|               | H                                                                                                    | 11次 11元 11元   世史                                                                                                    |                                                                                                  |
|               | H                                                                                                    | 11次 11元 11元   技术 1 11 11 11 11 11 11 11 11 11 11 11 11 11 11 11 11 11 11 11 11 11 11 11 11 11 11 11 11 11 11 11 11 11 11 11 11 11 11 11 11 11 11 11 11 11 11 11 11 11 11 11 11 11 11 11 11 11 11 11 11 11 11 11 11 11 11 11 11 11 11 11 11 11 11 11 11 11 11 11 11 11 11 11 11 11 11 11 11 11 11 11 11 11 11 11 1                                                                                                    |                                                                                                  |
|               | H                                                                                                    | 11次 11元 11元   世法 世法    1.1 第一課時     1.2 第二課時     2.1 第一課時     3.1 第一課時     3.2 第二課時     4.1 第一課時     3.2 第二課時     4.3 第一課時     4.3 第一課時     4.3 第一課時     4.3 第一課時     5.1 第一課時     5.1 第一課時                                                                                                    |                                                                                                  |

完成全部视频学习方可进行学期考试。

(三) 学期考试

在每门课程界面左侧功能栏内,点击"考试"-"进入考试",即可 开始考试。

| 📶 泛雅                    |                               |   |
|-------------------------|-------------------------------|---|
| ;#取(印户 <b>〉</b><br>大学英语 | 1918 <b>④ 全部 〇 已死成 〇 未</b> 死成 |   |
| 任务                      |                               |   |
| ■ 章节                    |                               |   |
| 🗭 itie                  |                               |   |
| ▶ 作业                    |                               |   |
| 🖉 考试                    | 17.7.4.1                      |   |
| ■ 资料                    | 制元令品                          |   |
| ☑ 错题集                   |                               |   |
| 🤍 学习记录                  |                               | ٥ |
|                         |                               |   |

#### 四、课程考核和成绩计算办法

网络学习占期末总评成绩 100%, 网络成绩 100%=平时学习进度 80%+ 考试 20%。

请所有学生在规定时间内登录平台修读课程,课程不合格的学生直 接参加超星平台的重考,截止时间一到系统将自动关闭。

五、其他

1、二元制教学管理纳入学校日常教学管理,请各二级学院高度重视 二元制的教学管理。同时,二级学院应加强对学生网络修读情况的督导, 确保学生顺利完成本学期的教学任务。

2、辅导员务必将教学安排及时通知学生,确保学生在规定的时间内 完成课程修读。

3、未尽事宜联系教务处陈老师,电话 0592-6369718。

附件:

附件1: 2021级二元制(第二次)重修名单和课程

附件 2: 2022 级弹性班开课计划

附件 3: 2021 级-2022 级带班辅导员

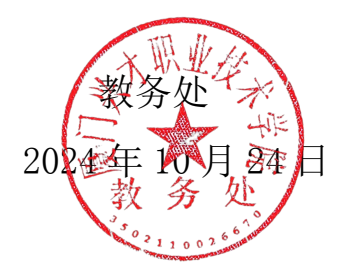